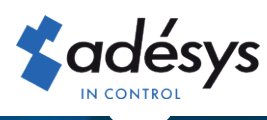

# So ändern Sie die Rechnungs-E-Mail-Adresse

## **Octalarm** Connect

Möchten Sie auch, dass die E-Mail-Nachricht mit der Rechnung für Octalarm Connect direkt per E-Mail an die betreffende Person gesendet wird? Oder möchten Sie eine vorhandenen E-Mail-Adresse ändern? Es ist in nur 4 Schritten angeordnet!

#### Schritt 1

Melden Sie sich mit Ihrer E-Mail-Adresse und Ihrem Passwort bei https://portal.octalarm.com an.

|                 |                      | - |
|-----------------|----------------------|---|
| Cotalarm portal |                      |   |
|                 | <b>\$</b> adésys     |   |
|                 |                      |   |
|                 | Ostalarm             |   |
|                 | Octalar III Portal   |   |
|                 | E-Mail-Addresse      |   |
|                 | Passwort             |   |
|                 | Einlagen             |   |
|                 | Neues Passwort       |   |
|                 | Franklin Gauge Frank |   |

### Schritt 2

Klicken Sie dann auf die Registerkarte "Benutzer".

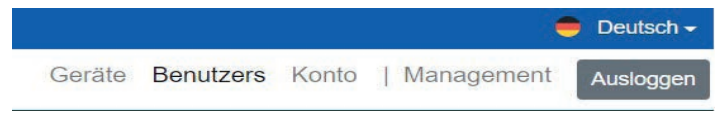

Eine Übersicht aller erstellten Benutzer wird angezeigt.

#### Schritt 3

- Option 1: E-Mail an neuen Benutzer
- Option 2: E-Mail an vorhandenen Benutzer (der noch keine Rechnung erhalten hat)
- Option 3: Ändern Sie die E-Mail-Adresse des vorhandenen Empfängers
- Wenn die E-Mail-Adresse aus einem Buchhaltungsprogramm stammt, sollten Sie darauf achten, dass dieses Programm die Überprüfung übernehmen kann. Sie können dies mit dem Anbieter Ihrer Buchhaltungssoftware abklären.

#### Option 1: E-Mail an neuen Benutzer

| Cotalarm portal | Geräte Benutzers Konio   Manager                                                                                                    | ent | Autiog | agenti |
|-----------------|----------------------------------------------------------------------------------------------------|-----|--------|--------|
| BENUTZERS       | BENUTZER HINZUFÜGEN<br>Teme<br>Verner<br>EMdeAdrease<br>EAdeAdrease<br>EAdeAdrea |     |        | •      |

- Klicken Sie um einen neuen Benutzer hinzuzufügen.
- Geben Sie den Namen und die richtige E-Mail-Adresse \* ein.
  - \* Wenn die E-Mail-Adresse aus einem Buchhaltungsprogramm stammt, sollten Sie darauf achten, dass dieses Programm die Überprüfung übernehmen kann. Sie können dies mit dem Anbieter Ihrer Buchhaltungssoftware abklären.
- Setzen Sie "Rolle" auf "Administrator".
- Aktivieren Sie das Kontrollkästchen "Erhalten Sie bezahlte Rechnungen per E-Mail".
- Klicken Sie auf "Hinzufügen", um den Benutzer zu speichern.
- Fahren Sie mit Schritt 4 fort

Option 2: E-Mail an vorhandenen Benutzer (der noch Schritt 4 keine Rechnung erhalten hat)

| Chambel x +                                   |                                                                  | - 0 ×                                         |
|-----------------------------------------------|------------------------------------------------------------------|-----------------------------------------------|
| ← → C i # pertal extra larmicers/ controls/19 |                                                                  | H & 🔘 E                                       |
|                                               |                                                                  | 🗧 Oktabi •                                    |
| S Octalarm penel                              |                                                                  | Cerate Benutzers Konto   Management Associate |
| BENUTZERS                                     | BENUTZE                                                          | R BEARBEITEN                                  |
| John<br>senal addresse                        | Name                                                             |                                               |
|                                               | John                                                             |                                               |
|                                               | E-Mail-Addresse                                                  |                                               |
|                                               | 2010@mail.com                                                    |                                               |
|                                               | Rate                                                             |                                               |
|                                               | Administration                                                   | 1                                             |
|                                               | Sprache                                                          |                                               |
|                                               | Division (DE)                                                    | (i)                                           |
|                                               | Rechnungen erhalten<br>Frieden Sie bezahlte Rochnungen per E-Mol |                                               |
|                                               | Samoo                                                            |                                               |
|                                               |                                                                  |                                               |
|                                               |                                                                  |                                               |
|                                               |                                                                  |                                               |
|                                               |                                                                  |                                               |
|                                               |                                                                  |                                               |
|                                               |                                                                  |                                               |

- Gehen Sie zu dem Benutzer, der die Rechnung erhalten soll und klicken Sie auf "Ändern".
- Überprüfen Sie die "Rolle"; Dies muss "Administrator" sein.
- Aktivieren Sie das Kontrollkästchen "Erhalten Sie bezahlte Rechnungen per E-Mail"\*.
  - \* Wenn die E-Mail-Adresse aus einem Buchhaltungsprogramm stammt, sollten Sie darauf achten, dass dieses Programm die Überprüfung übernehmen kann. Sie können dies mit dem Anbieter Ihrer Buchhaltungssoftware abklären.
- Klicken Sie auf "Speichern", um die Änderung zu speichern.
- Fahren Sie mit Schritt 4 fort

Option 3: Ändern E-Mail-Adresse vorhandenen Empfängers

| Chambel * +                           | - 0 X                                       |
|---------------------------------------|---------------------------------------------|
| ← → C # portal educam.com/varrunds/ID | H 2 0 1                                     |
| S Octalarm percel                     | Centre Benutzen Konto   Management Autogram |
| BENUTZERS                             | BENUTZER BEARBEITEN                         |
| John                                  | <br>Nate                                    |
| E-mue addresse                        | <br>John                                    |
|                                       | E-Mail-Addresso                             |
|                                       | John@mail.com                               |
|                                       | Rose                                        |
|                                       | Administration a                            |
|                                       | Sprache                                     |
|                                       | Deutsch (DE) #                              |
|                                       | Rechnungen erhalten                         |
|                                       | Emanen Sie bezante Rechnungen ber E-Mai     |
|                                       | Eranti                                      |
|                                       |                                             |
|                                       |                                             |
|                                       |                                             |
|                                       |                                             |
|                                       |                                             |
|                                       |                                             |
|                                       |                                             |

- Wählen Sie den Benutzer aus, dessen E-Mail-Adresse geändert werden soll, und klicken Sie auf "Ändern".
- Geben Sie die richtige E-Mail-Adresse\* ein und klicken Sie auf "Speichern". Mit der nächsten Rechnung wird die Rechnung per E-Mail an die neue E-Mail-Adresse gesendet.
  - \* Wenn die E-Mail-Adresse aus einem Buchhaltungsprogramm stammt, sollten Sie darauf achten, dass dieses Programm die Überprüfung übernehmen kann. Sie können dies mit dem Anbieter Ihrer Buchhaltungssoftware abklären.
- Schritt 4 gilt nicht für Sie.

Contract of the second of the second of

- Gehen Sie zu dem Benutzer, der jetzt die Rechnung erhält und klicken Sie auf "Ändern".
- Deaktivieren Sie das Kontrollkästchen "Erhalten Sie bezahlte Rechnungen per E-Mail".
- Klicken Sie auf "Speichern", um die Änderung zu speichern.

Mit der nächsten Rechnung wird die Rechnung per E-Mail an die neue E-Mail-Adresse gesendet.

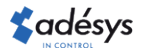